# Сервер веб-авторизации

Модуль «Сервер веб-авторизации» расположен в Меню «Пользователи и статистика». По умолчанию данный пункт Меню скрыт, для активации данного пункта необходимо в Меню выбрать настройки (шестеренка) перейти в «Пользователи и статистика» и установить флаг напротив данного модуля. Для завершения операция необходимо повторно нажать на значок настроек (шестеренку). Данный модуль отвечает за сервер веб-авторизации Пользователей, по средствам которого Пользователи могут быть авторизованы на «ИКС». Данный модуль содержит четыре вкладки: «Сервер веб-авторизации», «Настройки», «Выданные Ip-адреса», «Журнал».

## Сервер веб-авторизации

На вкладке «Сервер веб-авторизации» представлен статус сервера (запущен/выключен), кнопка «Включить» / «Выключить» и журнал событий за текущую дату.

## Настройки

На вкладке «Настройки» представлены два флага «Использовать веб-авторизацию» и «Автоматически создавать разрешающее правило». Первый флаг используется для настройки веб-сервера. Если он установлен, то открывается возможность выбрать порт для вебавторизации, на который будет перенаправлен Пользователь при попытке обратиться к вебресурсы. При перенаправлении Пользователю будет предложено ввести логин и пароль, закрепленный за его учетной записью. По мимо выбора порта, появится возможность установить флаг «Только с одного ір-адреса». Установив данный флаг авторизация в «ИКС» будет возможна с одного логина и пароля только с одного устройства. Для вступления в силу выбранных настроек необходимо нажать «Сохранить». Если установлен флаг «Автоматически создавать разрешающее правило», то в разрешающих правилах межсетевого экрана будет добавлено правило «Доступ для программы авторизации» (Направление – Входящие на ИКС; Источник – Локальные сети, DMZ сети; Назначение – self; Протокол -TCP; Порт назначения – Порт веб-авторизации; Интерфейс – Внутренние интерфейсы, VPN-интерфейсы, DMZ). Если флаг не установлен, то данное правило будет удалено из разрешающих правил межсетевого экрана.

#### Выданные ІР-адреса

На вкладке «Выданные Ір-адреса» отображаются Пользователи авторизованные по средствам веб-авторизации с присвоенными им ір-адресами в «ИКС».

#### Журнал

На вкладке «Журнал» отображается сводка всех системных сообщений модуля с указанием даты и времени. Журнал разделен на страницы, кнопками «вперед» и «назад» возможно переходить со страницы на страницу, либо ввести номер требуемой страницы. Записи в журнале выделяются цветом в зависимости от вида сообщения. Обычные сообщения системы отмечены белым цветом, сообщения о состоянии системы (включение/выключение, подключение пользователя) - зеленым, предупреждения – желтым, ошибки - красным. В правом верхнем углу модуля находится строка поиска. А также возможность выбора периода отображения журнала событий. По умолчанию журнал отображает события за текущую дату. При необходимости можно сохранить данные журнала в файл, нажав кнопку «Экспорт» или удалить данные журнала, за определенный период, нажав кнопку «Удалить логи».

From: https://doc-old.a-real.ru/ - **Документация** 

Permanent link: https://doc-old.a-real.ru/doku.php?id=webauth50&rev=1567423412

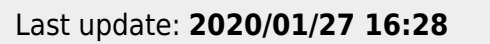

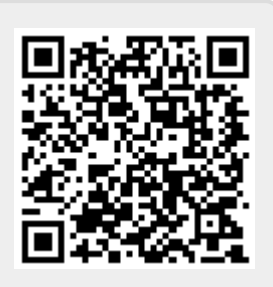